# POS SYSTEM UPGRADE

- The night before cutover, all stores sync their data and then uninstall v1 POS and Display apps.
- The morning of cutover, all stores install v2 POS and Display apps.
- All stores need to reconnect printers and Display apps to the new POS.

### WARNING: YOU MUST COMPLETE ALL DETAILED INSTRUCTIONS BELOW.

### REQUIREMENTS

- The person performing the upgrade must have the login and password for installing apps on the iPad and Android tablets.
- Ensure you have an Apple ID to login to the App store
- Remember your store login details

## PREPARATION

### AT THE END OF THE DAY ON **17<sup>th</sup> of June (Monday)**

- Close your EOD as normal and DO NOT open a new one.
- Leave the POS app open for 5 minutes to make sure all your data is synchronized. (Unsynchronised data will be lost after the upgrade.)
- Notify Jonathan that you have completed the above steps.
  - Jonathan will confirm if you can proceed with the following steps.
- Uninstall the old POS app.
  - Close the POS app.
  - On the iPad's home screen, tap and hold the old POS app icon until it shows a on the icon or a prompt to "Remove App"

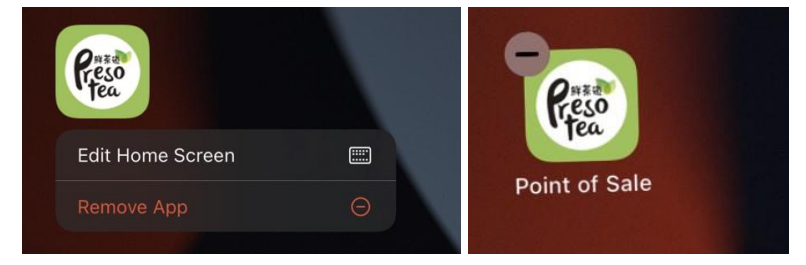

- Tap / Remove App to uninstall held POS.
- Confirm removal of app if prompted.

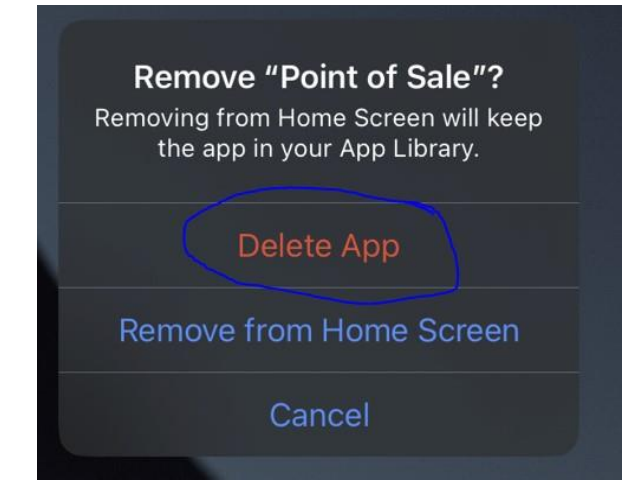

• Confirm delete of data if prompted.

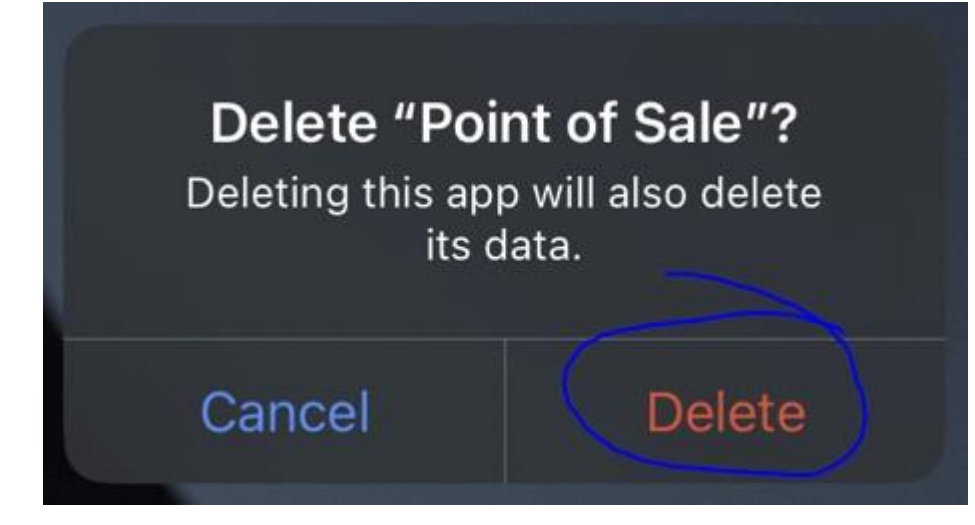

- Reboot the iPad
  - $\circ$   $\,$  Press and hold the Home and Lock buttons until the iPad reboots.

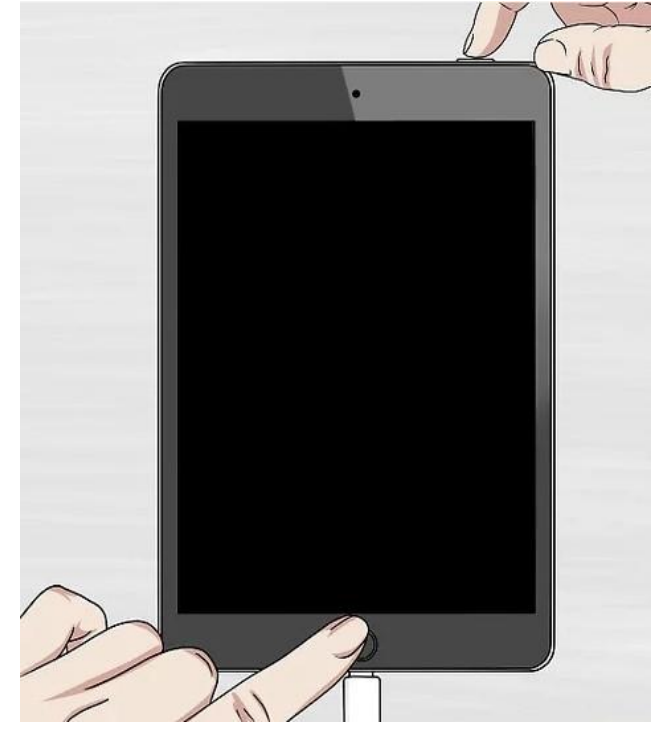

- Install the new POS
  - Open the App Store
  - Search for CC POS

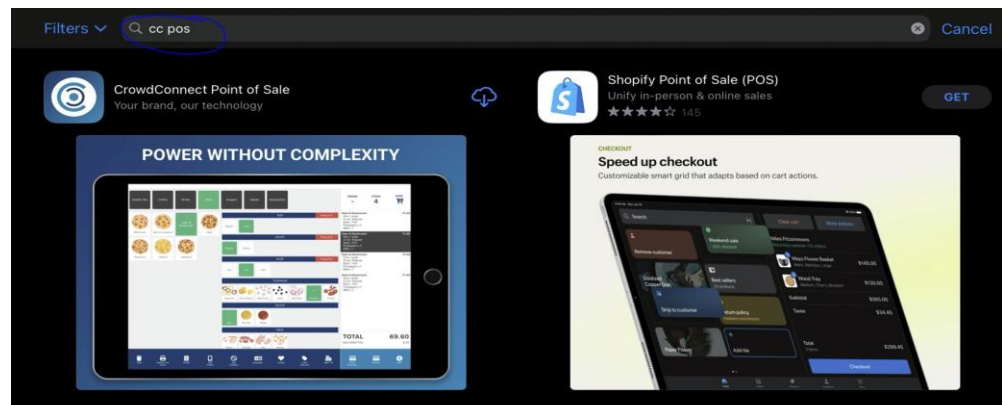

#### • Install the CrowdConnect Point of Sale app

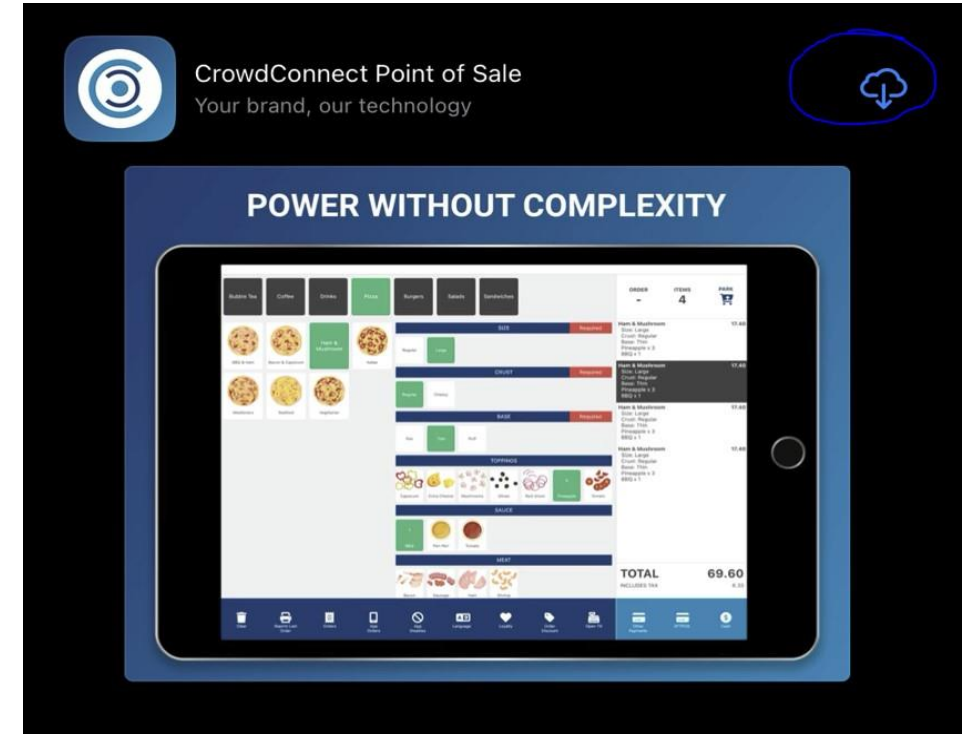

- Uninstall the customer display app.
  - iPad
    - Close the Display app.
    - On the iPad's home screen, tap and hold the old Display app icon until it shows a on the icon or a prompt to "Remove App"
    - Tap / Remove App to uninstall the old Display
    - Confirm removal of app if prompted.
    - Confirm delete of data if prompted. ○
- Install the new customer display app.
  - Open the App Store
  - Search for **CC Display**

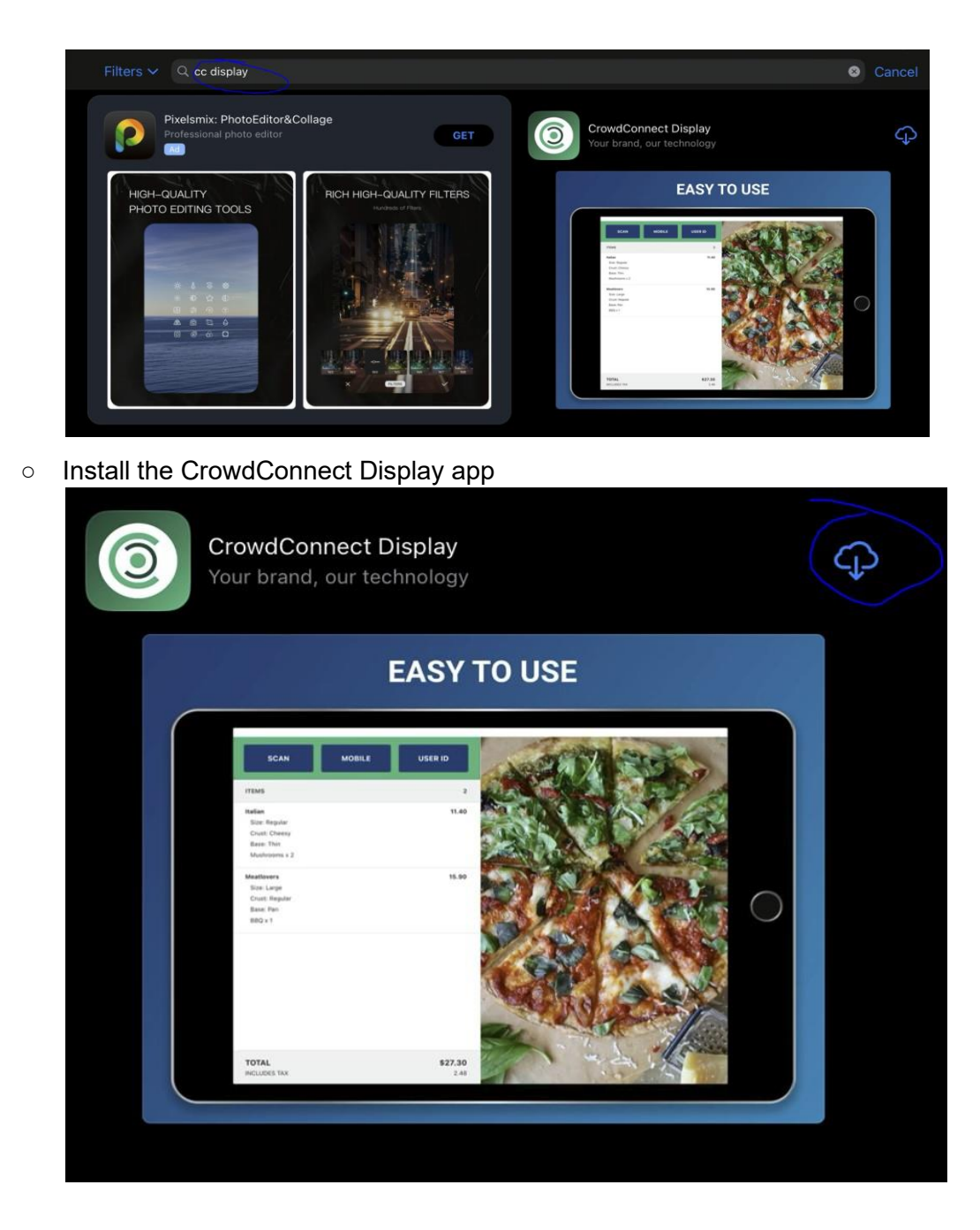

• Notify Jonathan that you have completed all preparation steps.

## MOVING YOUR DATA

### OVERNIGHT

• CrowdConnect will be moving all your data to the new POS system.

## SETUP THE POS

### BEFORE OPENING ON 18th of June (Tuesday)

- Allow for 2 hours before opening to ensure you have time to solve any problems that may occur.
- Login to the POS app using the credentials Jonathan provided.
  - Accept network device prompt

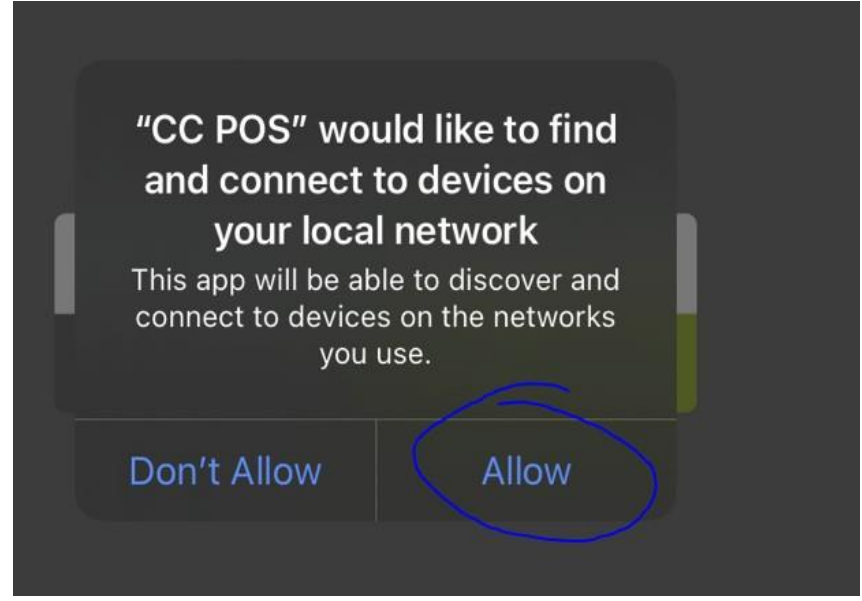

Accept notifications prompt

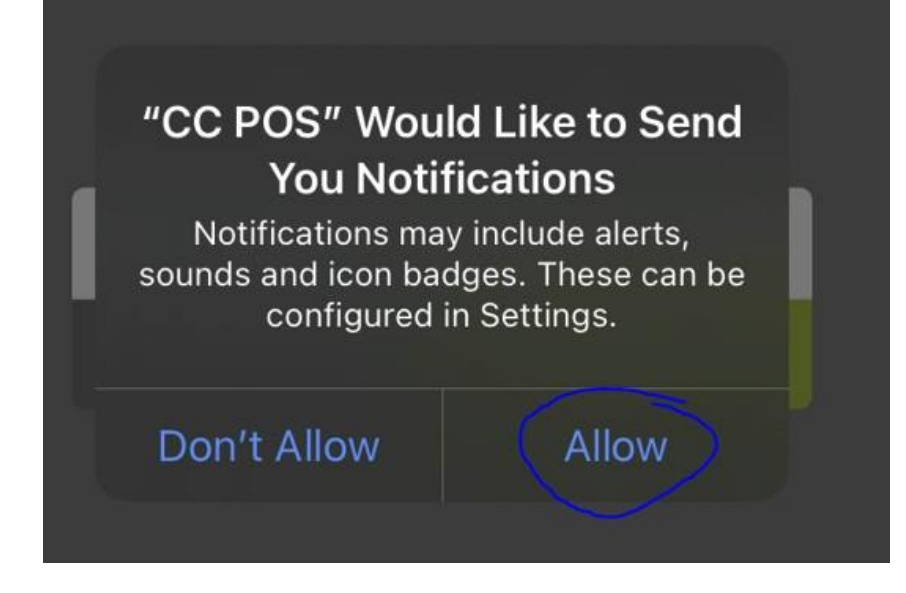

• Setup the Receipt Printer.

### • Navigate to Settings->Printers->Receipt

| 2:44 PM Mon 18 Dec | Presot | ea Barrack Street - | 🗢 89% 🔳 |
|--------------------|--------|---------------------|---------|
| Printers           | Make   |                     |         |
| Kitchen            | Epson  | •                   | Scan    |
| Receipt            | IP     | 192.168.1.83        |         |
| Sticker            |        |                     |         |
| Communications     |        |                     |         |
| Server             |        |                     |         |

### • Select the make of your printer.

| 2:44 PM Mon 18 Dec | Presotea Ba | rrack Street - |
|--------------------|-------------|----------------|
| Printers           | Make        |                |
| Kitchen            | Epson       |                |
|                    |             |                |
| Sticker            | 16          | 192.168.1.83   |
| Communications     |             |                |

#### • Tap Scan

| 2:44 PM Mon 18 Dec | Presotea Barrack Street - | 중 89% |
|--------------------|---------------------------|-------|
| Printers           | Make                      |       |
| Kitchen            | Epson                     | Scan  |
|                    |                           |       |
|                    | IP 192.168.1.83           |       |
| Sticker            |                           |       |

• Tap the IP address in the list of results

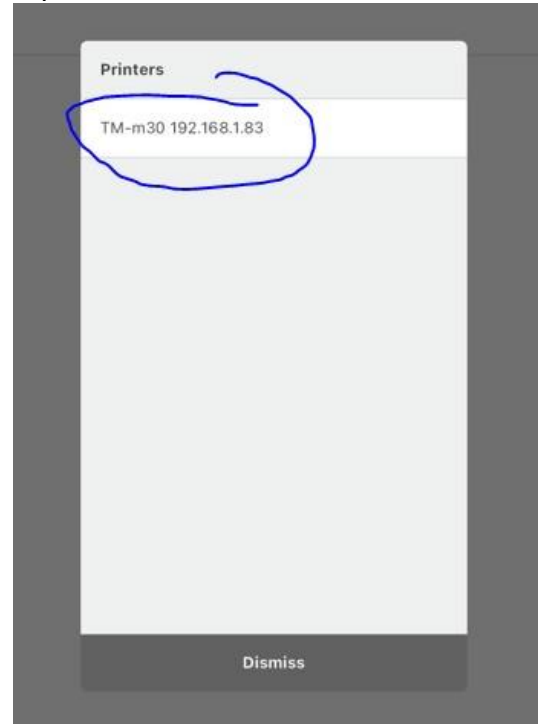

- Setup the Sticker Printer
  - Navigate to Settings->Printers->Sticker

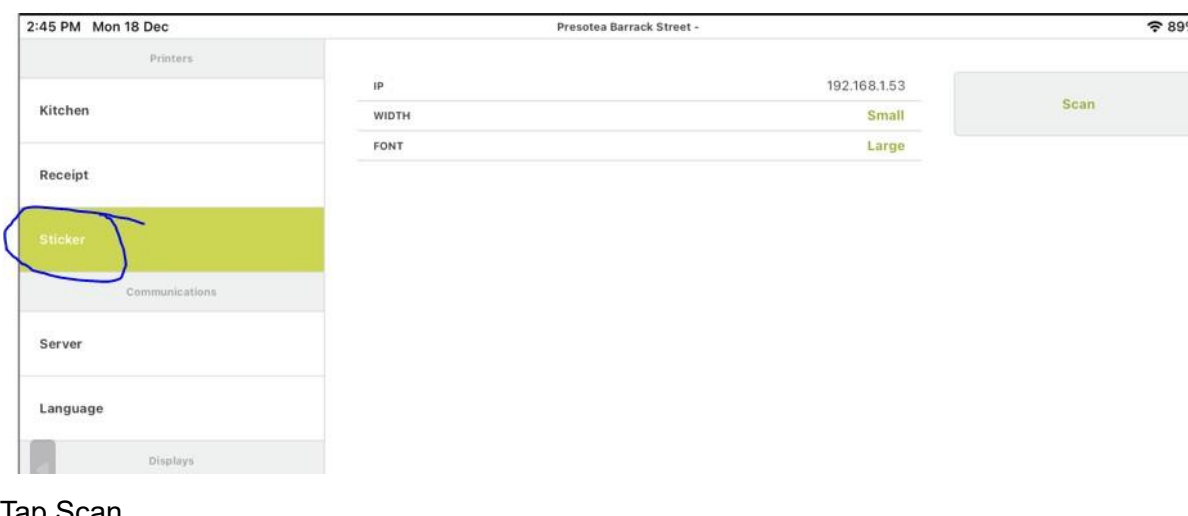

### • Tap Scan

| 2:45 PM Mon 18 Dec | Presotea Barrack S | itreet -     | <b>奈</b> 89% I |
|--------------------|--------------------|--------------|----------------|
| Printers           |                    |              |                |
|                    | IP                 | 192.168.1.53 | Sean           |
| Kitchen            | WIDTH              | Small        | ocan           |
|                    | FONT               | Large        |                |
| Receipt            |                    |              |                |
| A REPORT OF L      |                    |              |                |
| Sticker            |                    |              |                |
| Communications     |                    |              |                |

### • Tap the IP address in the list of results

| Sticker Printers |
|------------------|
| 192.168 1.53     |
| $\smile$         |
|                  |
|                  |
|                  |
|                  |
|                  |
|                  |
|                  |
| Dismiss          |

### SETUP THE CUSTOMER DISPLAY

- Login to the Customer Display app using the credentials Jonathan provided.
- Connect to the server.
  - On the POS app navigate to Settings->Communications->Server

| 2:48 PM Mon 18 Dec | Presotea | Barrack Street - |
|--------------------|----------|------------------|
| Printers           |          |                  |
| Kitchen            | Hosted   | -                |
| Receipt            | Status   | Connected        |
| Sticker            |          |                  |
| Communications     |          |                  |
| Server             |          |                  |
| Language           |          |                  |

• Toggle Hosted to ON and the status will change to Connected if successful.

| Printers       |        |           |  |
|----------------|--------|-----------|--|
| Kitchen        | Hosted |           |  |
| Receipt        | Status | Connected |  |
| Sticker        |        |           |  |
| Communications |        |           |  |
|                |        |           |  |
| Language       |        |           |  |

• On the Customer Display app navigate to Settings->Communications->Server

| Hosted | -         |
|--------|-----------|
| Status | Connected |
|        |           |
|        |           |
|        |           |
|        |           |
|        |           |
|        |           |
|        |           |
|        | Hosted    |

• Toggle Hosted to ON and the status will change to Connected if successful.

| App Store 3:00 PM Mon 18 Dec | Presotea | Barrack Street            |
|------------------------------|----------|---------------------------|
| COMMUNICATIONS               |          | 2                         |
|                              | Hosted   | $\langle \bullet \rangle$ |
| INFO                         | Status   | Connected                 |
| ID                           |          |                           |
| Owner                        |          |                           |
|                              |          |                           |
|                              |          |                           |

- Take ownership of the display from the POS app.
  - On the POS app navigate to Settings->Displays->Customer. 3:00 PM Mon 18 Dec Presotes Barrack Street - Wilson

| Printers       |                  |          |
|----------------|------------------|----------|
| Kitchen        | Customer Display | - Search |
| Receipt        |                  |          |
| Sticker        |                  |          |
| Communications |                  |          |
| Server         |                  |          |
| Language       |                  |          |
| Displays       |                  |          |
| Customer       |                  |          |
| Kitchen        |                  |          |

≈ 87%

• Tap Search.

| Presotea Barrack Street - Wilson | <b>奈</b> 87% 🔳) |
|----------------------------------|-----------------|
| Customer Display                 | Search          |
|                                  | $\bigcirc$      |
|                                  |                 |
|                                  |                 |
|                                  |                 |

• Tap the ID of the Display app it found.

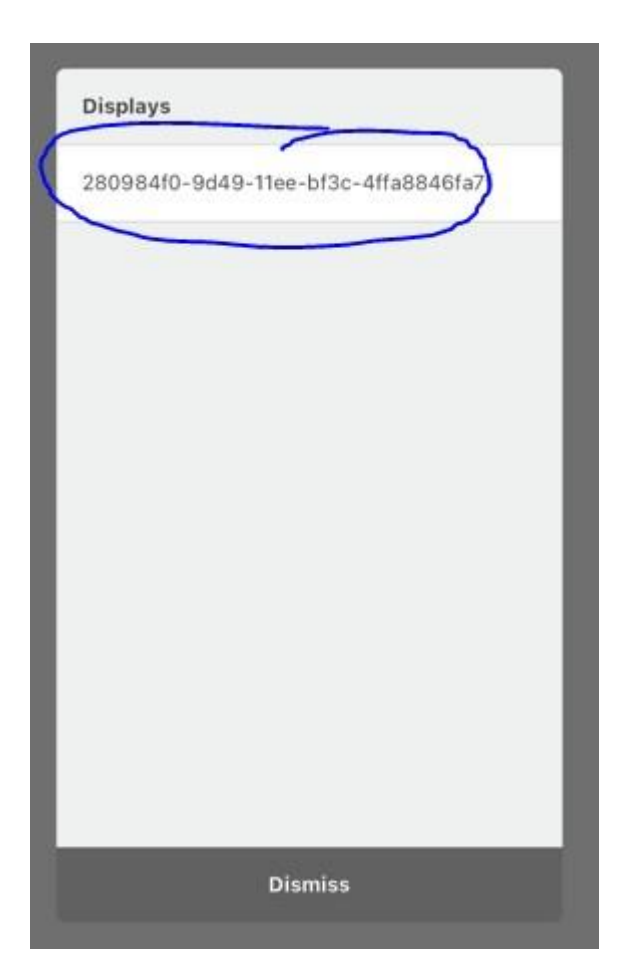